## 9 シラバス情報の参照

本節では、シラバス情報の参照に関わる操作について説明します。

各項に記載する操作手順の概要、および、運用における必須対応/任意対応の区分けは、以下をご確認 ください。

【運用における必要性(必須/任意)】

| 目次            | 必須/任意 | 補足                |
|---------------|-------|-------------------|
| 9.1 シラバス情報の参照 | 任意    | 公開されたシラバス情報を参照する場 |
|               |       | 合に使用              |

## 9.1 シラバス情報の参照

自身が履修している科目のシラバス情報や、その他公開されているシラバス情報を参照します。

- 1 メニューから「授業・課題」>「シラバス」を選択します。
- 2 ≪シラバス検索画面≫にて、検索条件を指定し、「検索」ボタンをクリックします。 「詳細検索」ボタンから検索条件を設定してください。

| ラバス検索 | <b>を</b><br>教してください。<br>ください。 |        |    |   |        |
|-------|-------------------------------|--------|----|---|--------|
| タイトル  | 2022年度 国際                     | 《係学部 - |    |   |        |
| カテゴリ  | すべて                           | *      |    |   |        |
| 講義名   |                               |        |    |   |        |
| 教職員氏名 |                               |        |    | [ | 詳細検索 + |
|       |                               | クリア    | 検索 | - |        |
|       |                               |        |    |   |        |
|       |                               |        |    |   |        |

 検索結果より、参照したいシラバスの行を クリックします。

ポイント

「印刷」ボタンをクリックすると、検索結果全件のシラバスの PDF ファイルを出力することができます。

| シラバス検索 りまたいシラバスを検索したいシラバスを検索し | てください。<br>さい,                                    |
|-------------------------------|--------------------------------------------------|
|                               |                                                  |
| タイトル                          | 2024年度(学校教育学部) -                                 |
| カテゴリ                          | ্য<br>সিন্দ্র্য<br>•                             |
| 講義名                           |                                                  |
| 教職員氏名                         | 詳細検索 +                                           |
|                               | クリア 検索                                           |
|                               |                                                  |
| 検索結果                          | 431 件中、1 件目から10 件目を表示 表示件数 10 件                  |
|                               |                                                  |
|                               | < 1 2 3 4 5 44 > 税込み ② キーワード                     |
| 講義名 ⇔ 担                       | 当教員 クラス タイトル カテゴリ 科目コード ナンバリング 標準感修年次 開講学期 曜日・時限 |
| 学校インタ                         | 2 0 2 4 年度 2024年度 UB240000 2年 前期 集中講義等           |
|                               | ÉDADI                                            |

## 4 ≪シラバス詳細画面≫にて、選択したシラ バスの内容を参照できます。

## \* ポイント

・「印刷」ボタンをクリックすると、表示されているシラバ スの PDF ファイルを出力することができます。

| 科目情報               |                     |
|--------------------|---------------------|
|                    | < 1/431件 >          |
| 科目コード              | UB240000            |
| 科目名                | 学校インターンシップ実習A       |
| 英語名称               | School Internship A |
| 講義名                | 学校インターンシップ実習A       |
| クラス                |                     |
| 担当教員               |                     |
| 実務経験のある教員による<br>講義 |                     |
| 標準屆修年次             | 2年                  |
| キャンパス区分            | 加東                  |
| 開講学期               | 前期 ~ 後期(通年)         |
|                    | EDilipij            |

4 年度(学校動音学部)」、カテゴリ「2024年度動音事務・リフレクション科目群-インターンシップ